# **Students Profile View Grades Banner Self-Service 9**

### Instructions for Accessing Grades from Phone

Students can view their midterm and final grades through the "Student Profile". To access the "Student Profile", students will need to:

### Go to "my.langston.edu" Enter LU email credentials

| Oklahoma A&M System               |  |
|-----------------------------------|--|
| Central Authentication<br>Service |  |
| Login                             |  |
| Login Address:                    |  |
| Password:                         |  |
| LOGIN                             |  |

# Next enter the Self-Service

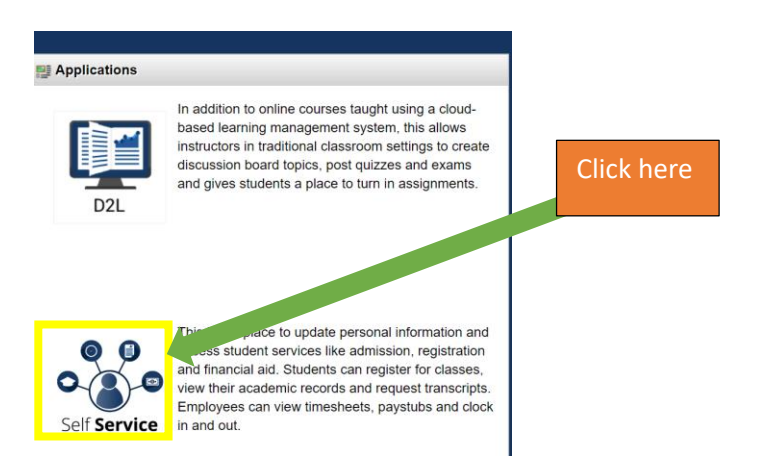

# Next click "Student" under the "Main Menu"

| LANGSTON                                                                  | <mark>my</mark> La | ngstor        | Jelf                      | Service                                                |                       |
|---------------------------------------------------------------------------|--------------------|---------------|---------------------------|--------------------------------------------------------|-----------------------|
| PERSONAL INFORMATION                                                      | STUDENT            | FINANCIAL AID | EMPLOYEE                  | PROXY ACCESS                                           |                       |
| Main Menu                                                                 |                    |               |                           | Your curr                                              | ent Institution is LU |
| Personal Informatic<br>Update addresses,<br>change information<br>Student | contac C           | lick here     | arital statu<br>mize your | is; review name or soci<br>directory profile.<br>ords. | ial security number   |

# Next click "Student Profile"

|                                                 | TUDENT      | FINANCIAL AID    | EMPLOYEE     | PROXY ACCESS |                                |
|-------------------------------------------------|-------------|------------------|--------------|--------------|--------------------------------|
| tudent                                          |             |                  |              |              | Your current Institution is LU |
| dmissions<br>Apply for Admission or             | Review Ex   | sting Applicatio | ons          |              |                                |
| Registration<br>Check your registration         | status, cla | ss schedule an   | d add or dro | p classes    |                                |
| lexible Registration<br>Check your registration | status, cla | ss schedule AN   | D add or dro | op classes   |                                |
| the data Barrada                                |             |                  |              |              |                                |
| View your holds, grades                         | and trans   | Click he         | re           |              |                                |

### After students enter the "Student Profile" click "Additional Links"

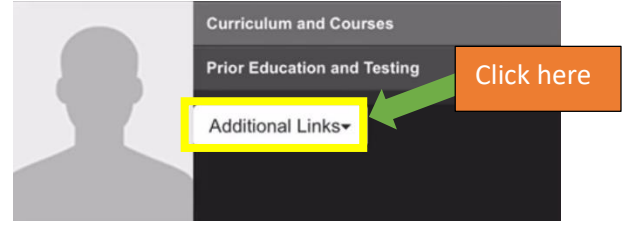

# After clicking "Additional Links" a drop down menu will appear. Select "View Grades"

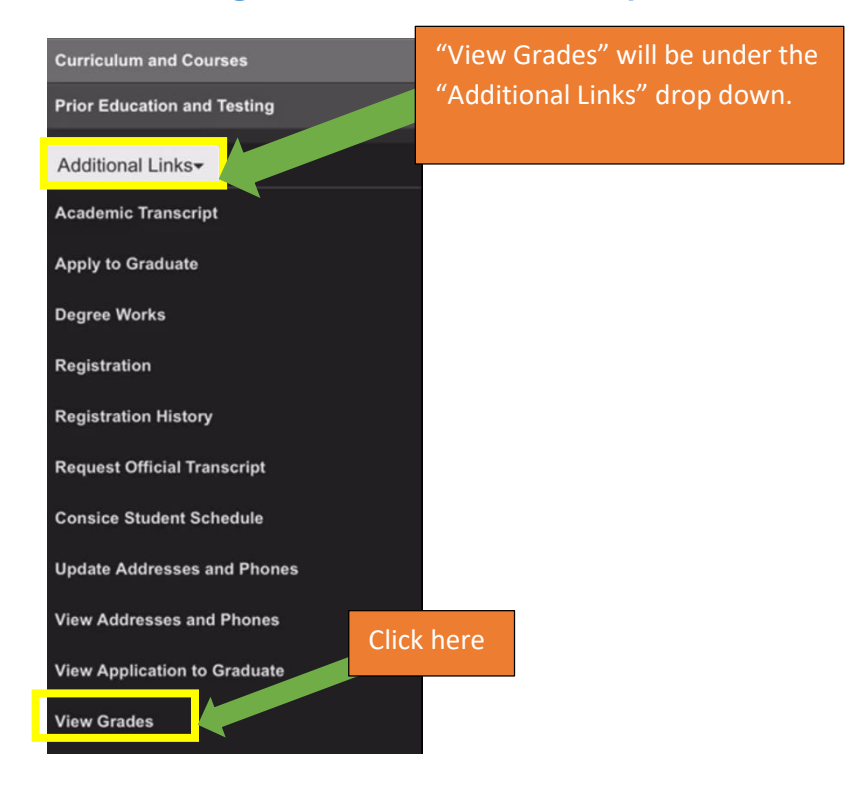

After selecting "View Grades" students will need to select a term by using the drop down and select a "Course Level" (e.g. undergraduate, graduate, or professional).

# Select a Term 🗸

Select a Course Level 🗸 🗸

Below is an example of selecting the needed information.

Spring 2020 🗸

Undergraduate 🗸

### After selecting a term and course level students are able to view mid-term and final grades.

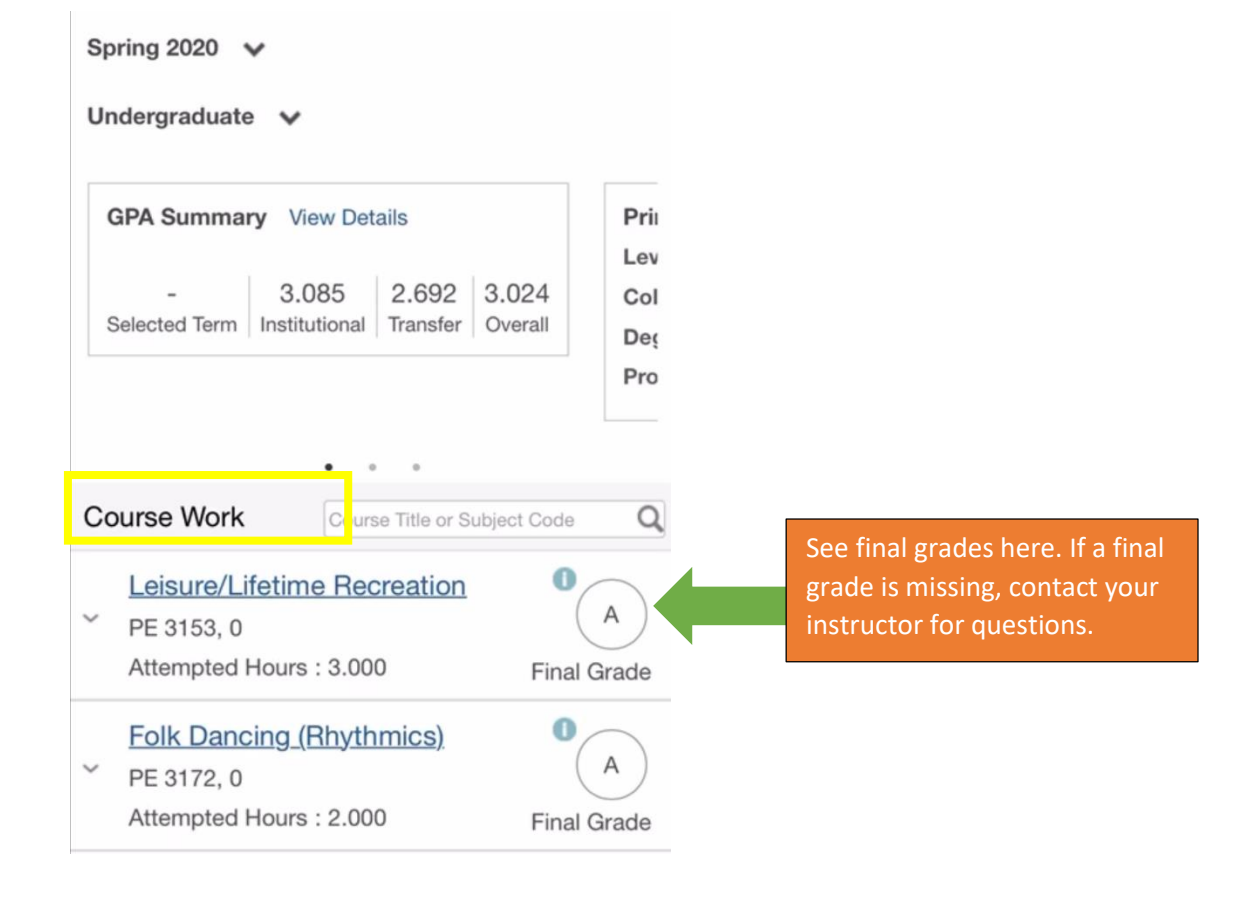